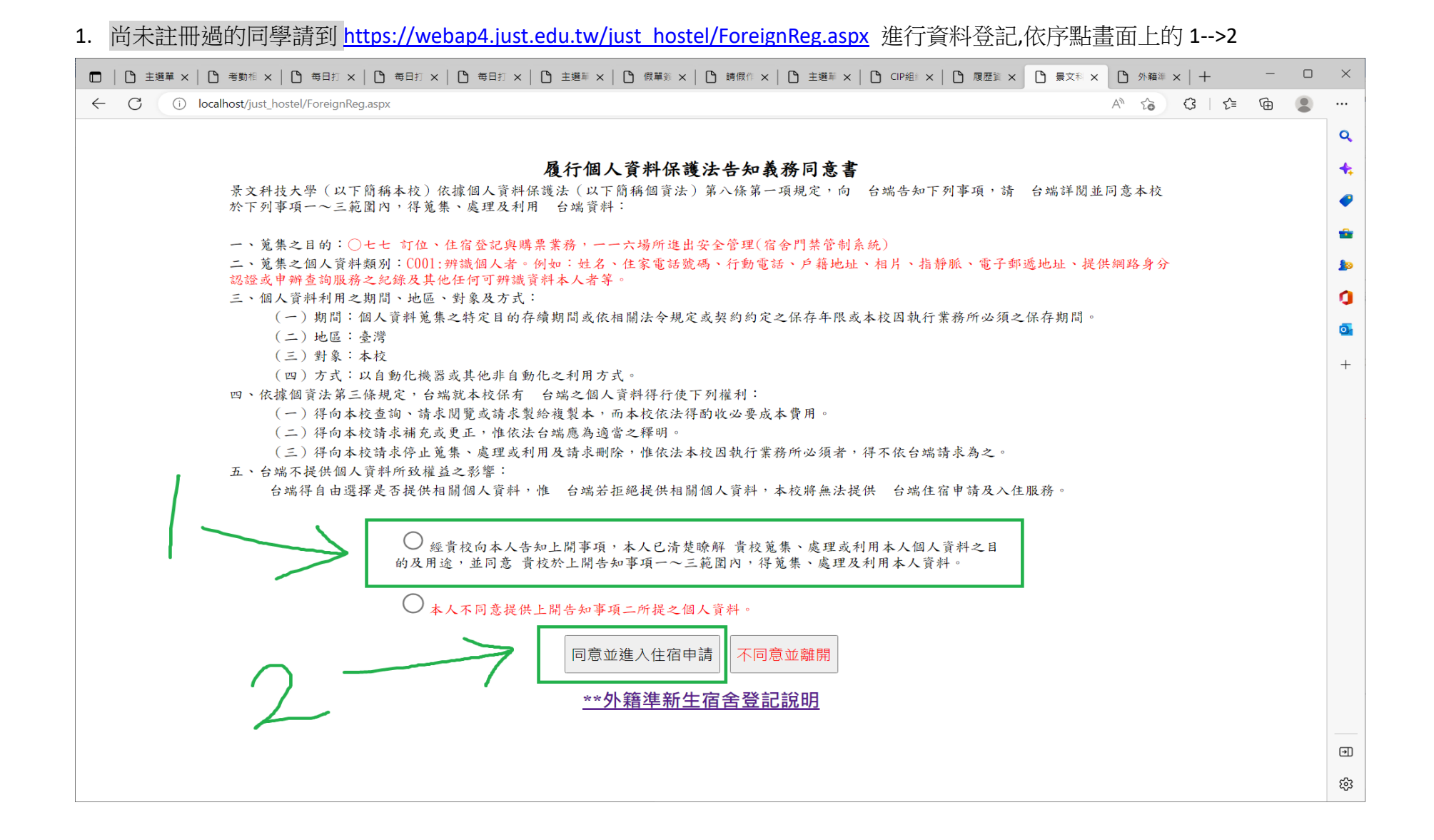

# 2.輸入畫面上相關欄位,及驗證碼,並按下註冊帳號

| □ C 登記計畫查詢 × C 景文科技大學宿舍                                                    | ₽ × + | - @ ×       |
|----------------------------------------------------------------------------|-------|-------------|
| $\leftarrow$ $\rightarrow$ $ m C$ (i) localhost/just_hostel/ForeignReg.asp |       | ⊕ ゐ 🗘 👍 🚇 … |

|                   | 景文科技大学                 |  |  |  |  |  |  |  |  |
|-------------------|------------------------|--|--|--|--|--|--|--|--|
| 景文科技大學.宿舍登記-註冊帳號  |                        |  |  |  |  |  |  |  |  |
| Email:            | yourmail@just.edu.tw   |  |  |  |  |  |  |  |  |
| 姓名:               | 賴氏小明                   |  |  |  |  |  |  |  |  |
| 性別:               | 男 ✔                    |  |  |  |  |  |  |  |  |
| 手機號碼:             | 023939889              |  |  |  |  |  |  |  |  |
| 欲就讀本校科系<br>及入學管道: | 餐飲系,其它                 |  |  |  |  |  |  |  |  |
| 驗證碼:              | BODXY<br>換驗證碼<br>bodxy |  |  |  |  |  |  |  |  |
| 言主任               | 田帳號 取消註冊               |  |  |  |  |  |  |  |  |

## 3.註冊成功,請到註冊信箱收取驗證信

| 登記計畫查詢 × C 景文科技才                                                      | 學習會登記 × 十 | - 0 ×             |
|-----------------------------------------------------------------------|-----------|-------------------|
| $\leftarrow$ $\rightarrow$ $ m C$ (i) localhost/just_hostel/ForeignRe | g.aspx    | @ & & & I & @ 😩 … |

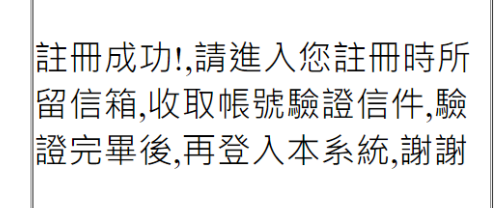

#### 4.點擊驗證信內的超連結

| Q |
|---|
|   |
|   |
|   |
|   |
|   |
|   |
|   |
|   |
|   |

親愛的賴氏小明先生小姐,您已於2022/2/25 上午 10:59:29註冊申請為住宿登記會員, 請點<u>此進行身分認證開通,點選完畢後請重新登入,方可進行住宿登記!</u>

景文科技大學-宿舍管理中心

## 5.點擊驗證成功後,再點畫面上的超連結 到住宿登記登入頁面

| □   ⓑ 登記計盘直詞 × ⓑ 203.68.166.137/just_hostel/Fore: × +                                            |       | - | ð | × |
|--------------------------------------------------------------------------------------------------|-------|---|---|---|
| ← → C ( locakhost/just_hostel/ForeignVerification.aspx?ssid=181E080F-CA30-4CF9-8188-4F73D23A8C4D | ᠿ   ☆ | Ē |   |   |
|                                                                                                  |       |   |   |   |
|                                                                                                  |       |   |   |   |
|                                                                                                  |       |   |   |   |
|                                                                                                  |       |   |   |   |
|                                                                                                  |       |   |   |   |
|                                                                                                  |       |   |   |   |
|                                                                                                  |       |   |   |   |
|                                                                                                  |       |   |   |   |
|                                                                                                  |       |   |   |   |
|                                                                                                  |       |   |   |   |
|                                                                                                  |       |   |   |   |
|                                                                                                  |       |   |   | _ |
|                                                                                                  |       |   |   |   |
|                                                                                                  |       |   |   |   |
|                                                                                                  |       |   |   |   |
| <u>驗證成功!,請點此重新登入系統,進行住宿登記</u>                                                                    |       |   |   |   |
|                                                                                                  |       |   |   |   |
|                                                                                                  |       |   |   |   |
|                                                                                                  |       |   |   |   |
|                                                                                                  |       |   |   |   |
|                                                                                                  |       |   |   |   |
|                                                                                                  |       |   |   |   |
|                                                                                                  |       |   |   |   |
|                                                                                                  |       |   |   |   |
|                                                                                                  |       |   |   |   |
|                                                                                                  |       |   |   |   |
|                                                                                                  |       |   |   |   |
|                                                                                                  |       |   |   |   |
|                                                                                                  |       |   |   |   |
|                                                                                                  |       |   |   |   |
|                                                                                                  |       |   |   |   |

#### 6. 輸入註冊所登記的 email 及手機號碼, 再輸入驗證碼, 按下登入

|                             | 町 × C 203.68.166.137/just_hostel/Forei × C 景文科技大學宿舍登記 | × +   |       | - | Ø | × |
|-----------------------------|-------------------------------------------------------|-------|-------|---|---|---|
| $\leftarrow \rightarrow $ G | (i) localhost/just_hostel/ForeignLogin.aspx           | P @ G | 3   ☆ | Ē |   |   |
|                             |                                                       |       |       |   |   |   |

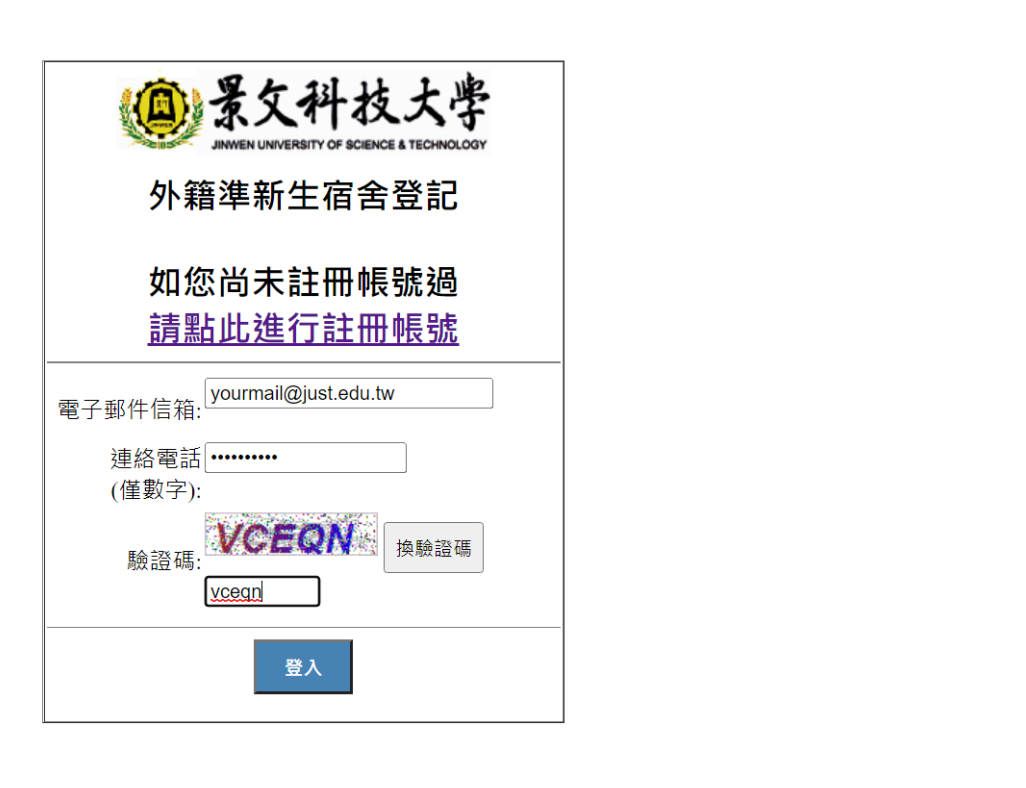

#### 7.依照個人欲就讀的日間或進修部 點選"進行登記"超連結

|                                                                    | 2 6 9 6 9 8 + | ×   |
|--------------------------------------------------------------------|---------------|-----|
| ← → C △      webap4.just.edu.tw/just_hostel/HostelForeignHome.aspx | 어 Q 년 ☆ 🛊 G   | ) : |

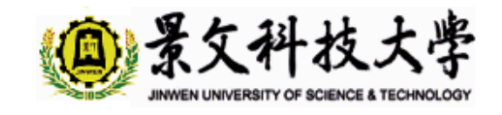

如有住宿相關問題,請洽電本校宿舍管理中心,聯絡電話:02-8212-2000轉3001 E-mail:dorm@ju

### 可登記宿舍資訊

| 進行登記        | 宿舍登記名稱     | 登記開始時間                | 登記結束時間              | 公布開始時間             |
|-------------|------------|-----------------------|---------------------|--------------------|
| <u>進行登記</u> | 進修部-學生住宿登記 | 2022/1/10 上午 08:00:00 | 2022/3/10下午11:59:00 | 2022/3/15 上午 08:00 |
| <u>進行登記</u> | 日間部-學生住宿登記 | 2022/1/10 上午 08:00:00 | 2022/3/10下午11:59:00 | 2022/3/15 上午 08:00 |

### 個人已登記宿舍資料

如有住宿相關問題,請洽電本校宿舍管理中心,聯絡電話:02-8212-2000轉3001 E-mail:dorm@ju

#### 8.個資宣告,依序點畫面上的 1-->2

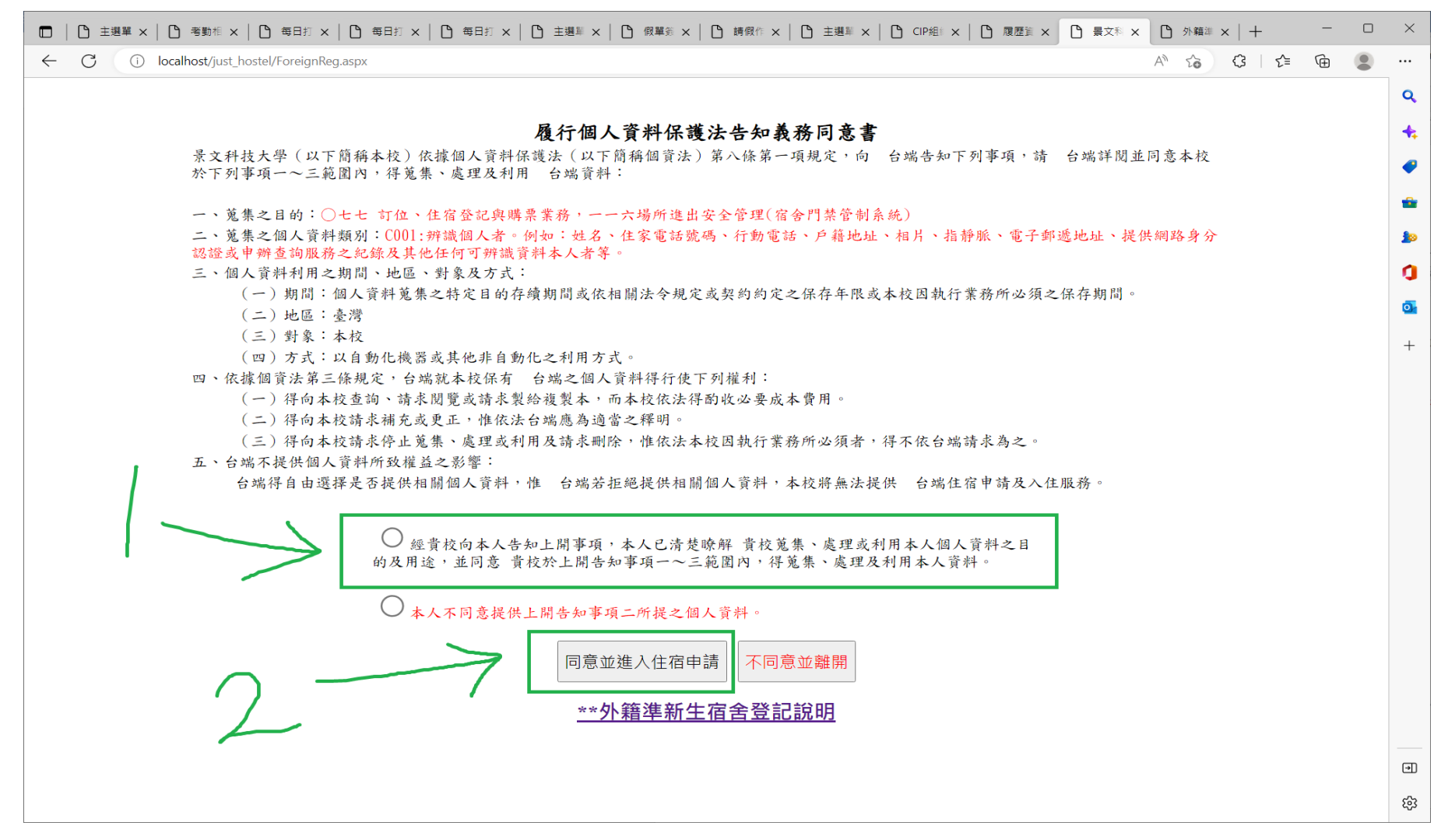

### 9.有標記星號★的欄位皆請輸入,無星號的視個人狀況而選或填

□ | ① 主導

× | ○ 出物收款及日報表: × | ○ 停車收費・出物收計: × | ○ 管車收費・出物收計: × | ○ 査調失敗!Execute: × | ○ 主導単

× | ○ 出物收款及日報表: × | ○ 停車收費・出物收計: × | ○ 登記計量查問

× | ○ 學生宿舍申請查問 × ○ 暴文科技大學・住市: × | - ○ ×

← C (i) localhost/just\_hostel/HostelForeignAdd.aspx

|                                         |                                                                                                    |                                                      | ·<br>·<br>·<br>·<br>·<br>·<br>·<br>·<br>·<br>·<br>·<br>·<br>·<br>·                     | · 枝大學                                                    |                                                                               |                                                         |  |  |
|-----------------------------------------|----------------------------------------------------------------------------------------------------|------------------------------------------------------|----------------------------------------------------------------------------------------|----------------------------------------------------------|-------------------------------------------------------------------------------|---------------------------------------------------------|--|--|
|                                         |                                                                                                    | 景文科技力<br>Domitory Applicat                           | 大學-住宿申請表(★號】<br>ion Form of Jinwen Un                                                  | 反照片為必填,/<br>iversity of Scie                             | 必上傳欄位)<br>ence and Technology                                                 |                                                         |  |  |
| ★姓名<br>Name                             |                                                                                                    | ★性別<br>Gender                                        | 男 >                                                                                    | ★出生年月日<br>Date of birth                                  |                                                                               |                                                         |  |  |
| ★戶籍地址<br>Permanent address              | i箱地址<br>ient address<br>Image: Image: Imag |                                                      |                                                                                        |                                                          |                                                                               |                                                         |  |  |
| ★家長1姓名<br>Parents1                      |                                                                                                    | 】 ★住家電話 (<br>Home phone                              |                                                                                        | ★手機號碼<br>Cell phone                                      |                                                                               |                                                         |  |  |
| ★家長2姓名<br>Parents2                      |                                                                                                    | ★住家電話<br>Home phone                                  |                                                                                        | ★手機號碼<br>Cell phone                                      |                                                                               | 請插入數位照片(6個月內正面大頭照<br>片檔,請自行調整符合本欄位最佳尺                   |  |  |
| ★緊急連絡人姓名<br>Emergency contact<br>person |                                                                                                    | ★緊急連絡人電話<br>Emergency contact<br>phone number        |                                                                                        |                                                          |                                                                               | Please insert a digital personal photo within 6 months. |  |  |
| ★優先分配床位身份<br>勾選下列★                      | 分調查(符合以下身份者訂<br>身份者,請提供相關證印<br>Relevant documenta                                                                                                    | 青勾選,不符合者不,<br>明文件數位檔案 上傳<br>ry certificates are requ | 用勾選),請用V號勾選( <i>t</i><br><b>備註Not</b><br>9,經審查符合規定,即1<br>nired to identify. Please ser | 必填) Identity Pri<br>es<br>享有優先分配住<br>nd these certificat | ority Survey (Please check w<br>宿資格。(依據本校學生宿<br>es to the e-mail address: dor | vith your status.)<br>含輔導及管理規範第九條辦理)<br>m@just.edu.tw.  |  |  |
|                                         | ★身障生<br>Disabled student                                                                                                    | □ 選擇檔案 沒有選<br>上傳的檔案大小勿想<br>限傳jpg,gif,doc,docx        | 握揮檔案<br>超過3M<br>s,pdf                                                                  | 家庭情況<br>Family                                           | ★中低收入戶<br>Low income                                                          | □<br>選擇欄案<br>上傳的檔案大小勿超過3M<br>限傳jpg.gif.doc.docx.pdf     |  |  |
| 身心健康狀況<br>Physical and<br>mental health | 宿疾<br>Disease                                                                                                    |                                                      |                                                                                        | economic status                                          | 經濟需協助<br>Need economic support                                                |                                                         |  |  |
|                                         |                                                                                                    |                                                      |                                                                                        | 其他<br>Other                                              | 境外生<br>Oversea students                                                       | 2                                                       |  |  |
|                                         |                                                                                                    | 選房型1: ▼                                              |                                                                                        |                                                          |                                                                               | 備註Notes                                                 |  |  |

A) @ 🔓 🤤 🖆 🚇 🔍 …

|                          | 登記計畫查詢                                                                                                    | <b>x</b> 203.68.166.137/just_hostel/Forei <b>x</b>                                                                                                    | ▲ 景文科技大學宿舍登記                                                                     | × 📔 景文科技大學宿舍登記                                   | × 📔 最文科技大學宿舍登記  | × 🕒 暴文科技大學宿舍登記                                                                                                    | × 🕒 晨文科技大學-住宿申請表                                                                                       | × +                               | -         | o ×   |  |
|--------------------------|----------------------------------------------------------------------------------------------------|----------------------------------------------------------------------------------------------------|----------------------------------------------------------------------------------|--------------------------------------------------|-----------------|----------------------------------------------------------------------------------------------------|----------------------------------------------------------------------------------------------------|-----------------------------------|-----------|-------|--|
| $\leftarrow \rightarrow$ | C https://weba                                                                                                    | ap4.just.edu.tw/just_hostel/HostelForeign/                                                                                                    | Add.aspx?mmid=1                                                                  |                                                  |                 |                                                                                                    | ± 6                                                                                                    | (3   ≦=                           | Ē         | • • • |  |
|                          | 備註Notes<br>勾選下列★身份者,請提供相關證明文件數位檔案 上傳,經審查符合規定,即享有優先分配住宿資格。(依據本校學生宿舍輔導及管理規範第九條辦理)<br>Relevant documentary certificates are required to identify. Please send these certificates to the e-mail address: dorm@just.edu.tw. |                                                                                                    |                                                                                  |                                                  |                 |                                                                                                    |                                                                                                    |                                   |           |       |  |
|                          | ★身障生<br>Disabled student                                                                                                    |                                                                                                    | ★身障生<br>Disabled student □ 選擇檔案 沒有選擇檔案<br>上傳的檔案大小勿超過3M<br>限傳jpg,gif,doc,docx,pdf |                                                  | 家庭情況<br>Family  | ★中低收入戶<br>Low income                                                                                                    | ★中低收入戶<br>Low income 世傳的檔案大小勿超過3M<br>限傳ing.gif.doc.docx.pdf                                            |                                   |           |       |  |
|                          | 身心健康狀況<br>Physical and<br>mental health                                                                                                    | 宿疾<br>Disease                                                                                                    | 宿疾<br>Disease □                                                                  |                                                  | economic status | 經濟需協助<br>Need economic support                                                                                             |                                                                                                    |                                   |           |       |  |
|                          |                                                                                                    |                                                                                                    |                                                                                  |                                                  | 其他<br>Other     | 境外生<br>Oversea students                                                                                                    |                                                                                                    |                                   |           |       |  |
|                          |                                                                                                    | ★填志願序(1、2)                                                                                                    | 選房型1:<br>4人雅房Four-persol                                                         | person room住宿費,學年:28000保證金:1000 ~]               |                 | <b>備註Notes</b><br>1.左列住宿費不含 寒、暑假。                                                                                          |                                                                                                    |                                   |           |       |  |
|                          | 房 型<br>志願序priority<br>sequence                                                                                                    | 房型<br>序priority<br>equence<br>アプリント<br>Fill an order 1、2<br>注意:建議複選以増加獲<br>分配床位機會、如填單<br>プリーン<br>のでした。<br>第二<br>第二<br>第二<br>第二<br>第二<br>第二<br>第二<br>第二<br>第二<br>第二 |                                                                                  | 選房型2:<br>6人雅房Six-person room住宿費.學年:21000保證金:1000 |                 |                                                                                                    | 3.***申請住宿需繳交保證金新臺幣1,000元,若中途違約,要求<br>退宿、影響他人權益,保證金不予退還。                                                |                                   |           |       |  |
|                          |                                                                                                    | 選, 均税问放果共吨房型<br>型<br>選房型3:                                                                                                    |                                                                                  |                                                  |                 | 1.Housing fee doesn't cover<br>2. Housing fee doesn't inclu<br>3.***Deposit fee NT\$1,000<br>break the contract and influe | summer and winter vaca<br>de deposit.<br>) is required. It is not refui<br>ence other students' rights | ion.<br>1dabe if yo<br>and intere | u<br>sts. |       |  |
|                          |                                                                                                    |                                                                                                    |                                                                                  | *                                                | 守法守紀宣誓<         |                                                                                                    |                                                                                                    |                                   |           |       |  |
|                          |                                                                                                    | ※以下重到                                                                                                    | 學生為節省通學時間,擬申請住學生宿舍,以利專心求學。如<br>蒙獲准住校,願絕對遵守住宿規定,如有違犯,願受本校宿舍<br>相關規定處分。            |                                                  |                 |                                                                                                    |                                                                                                    |                                   |           |       |  |
|                          | 1.上表戶籍地址如                                                                                                    | 填寫不實,影響床位分配                                                                                                    | 記作業公平性・經道                                                                        | 查屬實,將取消申請資格                                      | 0               |                                                                                                    | 一) 定今個計 次州 丁井市                                                                                         |                                   |           | ÷     |  |

# 相關欄位皆填寫完後,再輸入驗證碼,最後按下確認申請送出

| □ □ ① 登記計量查詢 x □ 203.68.166.137/just_hostel/Fore x □ 显交科技大學宿會登記 x □ 日 最文科技大學宿會登記 x □ 日 最文科技大學宿會登記 x □ 日 日 日 日 日 日 日 日 日 日 日 日 日 日 日 日 日 日 | 記 x 🗅 最文科技大學宿舍登記 x 🗅 最文科技大學-住宿申請表 x 十 - の X                      |
|----------------------------------------------------------------------------------------------------|------------------------------------------------------------------|
| ← → C <sup>(1)</sup> https://webap4.just.edu.tw/just_hostel/HostelForeignAdd.aspx?mmid=1                                                                                                    | 电 🍃 🤄 🖨 🌒 …                                                      |
| ※以下重要注意事項・請逐條詳細閱讀                                                                                                    | 蒙獲准住校,願絕對遵守住宿規定,如有違犯,願受本校宿舍<br>相關規定處分。                           |
| 1.上表戶籍地址如填寫不實,影響床位分配作業公平性,經查屬實,將取消申請資格。                                                                                                    | 重要法規:(法規檔案請進入宿舍網站資料下載區瀏覽)                                        |
| 2.新生床位分配原則:(本校擁有床位分配絕對權·上面欄位申請人自填房型志願序·僅供本校分配床位<br>參考·當房型床位不足時·概由本校宿舍管理中心依志願序其他房型取代)。                                                                                                    | 1.學生獎懲規則(學018)                                                   |
| 床位排定以外縣市優先,由電腦依戶籍地距校遠近評比,主動篩選排定,為求公平,恐無法提供申請<br>人指定室友、指定房號、樓層、區域等需求。                                                                                                    | 2.菸害防制實施規定(學008)                                                 |
| 3.因故放棄住宿,應以電子郵件寄送宿舍管理中心e-mail:dorm@just.edu.tw,並來電確認是否寄送成                                                                                                    | 3.學生宿舍輔導及管理規範(學044)                                              |
| 功,以e-mail寄送日為準,凡開學日前放棄無需繳費,開學後三日內放棄,視同違約,需繳交保證金<br>1,000元,由宿舍管理中心,輸入申請人註冊繳費單繳納,超過三天後除休、退學及校外實習等因素合                                                                                                    | 4.學生宿舍冷氣設備管理規範(學063)                                             |
| 於辦理退宿退費外,餘退宿案一律不退住宿費。                                                                                                    | 5.學生宿舍學術網路使用及維護準則(資004)                                          |
| 4.聯絡方式:(02)8212-2000轉3001。暑假宿舍管理中心服務時間:週五、六、日09:00~17:00、其他<br>09:00~20:00。                                                                                                    | 6.宿舍加扣點制度                                                        |
| <br>※新生對宿舍相關疑問・請先上宿舍網站(景文科大首頁/熱門連結/宿舍管理中心)瀏覽・以節省您寶貴<br> 的時間。                                                                                                    | ※1.本人已確實知悉左列重要注意事項。 ※2.上列重要法規,本人保證於開學前逐一瀏覽法規各條文,<br>於報到入住後,守法守紀。 |
|                                                                                                    | ~以上資料填答均正確無誤,敬請 惠予分配床位~                                          |
| IRZUJ                                                                                                    |                                                                  |
| 換驗證碼                                                                                                    |                                                                  |
| irzuj                                                                                                    |                                                                  |
|                                                                                                    |                                                                  |
| 確認申請送出 取消申請                                                                                                    |                                                                  |

# 10.1.完成申請後畫面會顯示剛剛已申請宿舍的資料如下圖標示綠色的部分

| 🗖 📙 🗋 登記計畫查詢                                          | × 203.68.166.137/just_hostel/Fore                                     | × 🛛 🕒 暴文科技大學宿舍型                   | 記 ×   🗅 🐙                | 文科技大學宿舍登記                                                    | ×   🗅 暴忿                                   | 《科技大學宿舍登記                             | 🗙 📙 🕒 暴文科技大                                   | 、學宿舍登記 >                                  | < └ 景文科技大學                           | 宿舍登記                           | × +   | -  | o ×     |
|-------------------------------------------------------|-----------------------------------------------------------------------|-----------------------------------|--------------------------|--------------------------------------------------------------|--------------------------------------------|---------------------------------------|-----------------------------------------------|-------------------------------------------|--------------------------------------|--------------------------------|-------|----|---------|
| $\leftarrow$ $\rightarrow$ $C$ $\textcircled{b}$ http | ps://webap4.just.edu.tw/just_hostel/HostelFor                         | eignHome.aspx                     |                          |                                                              |                                            |                                       |                                               |                                           |                                      | ⊕ £ <b>∂</b>                   | 3   ☆ | Ē  | • • • • |
|                                                       | 如有住宿                                                                  | 相關問題,請洽習                          | 電本校宿舍管                   | <b>())) また</b><br>() () () () () () () () () () () () () (   | <b>斗技大</b><br>YOF SCENCE & TECP<br>電話:02-8 | <b>学</b><br>NGLOOTY<br>3212-2000朝     | 專3001 E-mail:                                 | dorm@just.@                               | edu.tw                               |                                |       |    | _       |
|                                                       |                                                                       |                                   |                          | 可登記宿                                                         | 舍資訊                                        |                                       |                                               |                                           |                                      |                                |       |    |         |
| $\overline{\mathbf{v}}$                               | <u>進行登記</u><br><u>進行登記</u><br>進行登記                                    | 宿舍登記名稱<br>進修部-學生住宿登<br>日間部-學生住宿登記 | 2<br>2                   | 登記開始<br>2022/1/10 上 <sup>2</sup><br>2022/1/10 上 <sup>2</sup> | 時間<br>〒 08:00:00<br>〒 08:00:00             | 登記結束開<br>2022/3/10 下午<br>2022/3/10 下午 | 時間 22<br>11:59:00 2022/3/<br>11:59:00 2022/3/ | 流開始時間<br>15 上午 08:00:00<br>15 上午 08:00:00 | 公布结束<br>2022/3/15 下午<br>2022/3/15 下午 | 時間<br>= 11:59:00<br>= 11:59:00 |       |    |         |
|                                                       | 個人已登記宿舍資料                                                             |                                   |                          |                                                              |                                            |                                       |                                               |                                           |                                      |                                |       |    |         |
| 宿舍登記說明                                                | 登記開始時間 登記結束時間                                                         | 公布開始時間                            | 公布結束時間                   | 申請時間                                                         | 申請人                                        | 選擇房型1                                 | 選擇房型2                                         | 選擇房型3                                     | 實際分配房型                               | 分配樓房床                          | 住宿费   | 狀  | 態       |
| 日間部-學生住宿登記                                            | 2022/1/10 上午         2022/3/10 下午           08:00:00         11:59:00 | 2022/3/15 上午<br>08:00:00          | 2022/3/15 下午<br>11:59:00 | 2022/2/25 上午<br>11:25:43                                     | 賴氏小<br>明                                   | 4人雅房Four-<br>person room              | 6人雅房Six-person<br>room                        | 未選擇                                       | 待處理                                  |                                | 0     | 申記 | 青中      |
|                                                       |                                                                       |                                   |                          |                                                              |                                            |                                       |                                               |                                           |                                      |                                |       |    |         |

如有住宿相關問題,請洽電本校宿舍管理中心,聯絡電話:02-8212-2000轉3001 E-mail:dorm@just.edu.tw

#### 10.2.申請完畢後同時系統也會發送通知信,告知申請者已申請登記完成

| i jcip2.just.edu.tw/readFrame.do?uid=51053 |    |                   |    |    |      |      |    |     |     |  |  |  |  |
|--------------------------------------------|----|-------------------|----|----|------|------|----|-----|-----|--|--|--|--|
| <b>M</b>                                   |    | <b>4</b>          |    |    |      |      |    | U   | REC |  |  |  |  |
| 回覆                                         | 全音 | ]回覆               | 轉寄 | 刪除 | 直接刪除 | 儲存信件 | 列印 | 附加檔 | 原始碼 |  |  |  |  |
|                                            |    |                   |    |    |      |      |    |     |     |  |  |  |  |
| 寄件人                                        |    | dorm@just.edu.tw  |    |    |      |      |    |     |     |  |  |  |  |
| 日期                                         |    | 2022/02/25 11:25  |    |    |      |      |    |     |     |  |  |  |  |
| 收件人                                        |    |                   |    |    |      |      |    |     |     |  |  |  |  |
| 主旨                                         |    | 景文科技大學-住宿申請登記完成通知 |    |    |      |      |    |     |     |  |  |  |  |
| 附加檔                                        |    |                   |    |    |      |      |    |     |     |  |  |  |  |
|                                            |    |                   |    |    |      |      |    |     |     |  |  |  |  |
|                                            |    |                   |    |    |      |      |    |     |     |  |  |  |  |
|                                            |    |                   |    |    |      |      |    |     |     |  |  |  |  |

親愛的賴氏小明同學,你已於2022/2/25上午11:25:43住宿申請登記完成, 如有任何住宿問題請洽本校宿舍管理中心,聯絡電話:02-8212-2000轉3001 E-mail:dorm@just.edu.tw

景文科技大學-宿舍管理中心